## **BAB VI HASIL DAN PEMBAHASAN**

## 6.1. Hasil

Berikut merupakan contoh data *input*-nya sebelum dilakukannya *generate* jadwal dimana *file* yang di *upload* yaitu *file excel* yang berisikan data peserta ujian, yang terdapat pada Gambar 6.4.

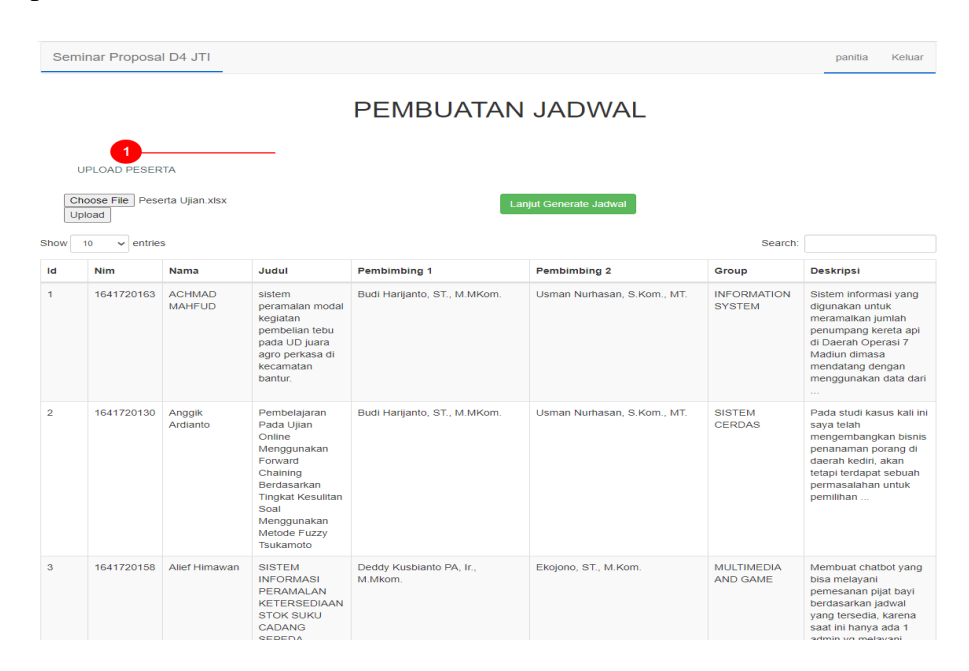

Gambar 6. 1 Contoh data Input

Hasil dari *generate* jadwal menggunakan metode *Rule based generator* dibawah ini dapat dilihat jika tidak ada jadwal yang bentrok dan hasil dari penentuan penguji juga sesuai dengan *rule* yang telah ditentukan, berikut sebagian hasil *generate* pada Gambar 6.2.

| No | Hari<br>Ke | Tanggal        | Sesi | Waktu           | Ruang | Nama<br>Ruang                                 | NIM        | Nama               | Judul                                                                                                    | Pembimbing<br>1                           | Pembimbing<br>2                   | Grup Riset             | Penguji 1                                   | Penguji 2                              |
|----|------------|----------------|------|-----------------|-------|-----------------------------------------------|------------|--------------------|----------------------------------------------------------------------------------------------------|-------------------------------------------|-----------------------------------|------------------------|---------------------------------------------|----------------------------------------|
| 1  | 1          | 2020-<br>07-07 | 1    | 08.00-<br>08.30 | 1     | Laboratorium<br>Komputer<br>dan Jaringan<br>1 | 1641720163 | ACHMAD<br>MAHFUD   | sistem<br>peramalan modal<br>kegiatan<br>pembelian tebu<br>pada UD juara<br>agro perkasa di<br>kecamatan<br>bantur.                                                 | Budi<br>Harijanto,<br>ST.,<br>M.MKom.     | Usman<br>Nurhasan,<br>S.Kom., MT. | INFORMATION<br>SYSTEM  | Rudy<br>Ariyanto,<br>ST., M.Cs.             | Ridwan<br>Rismanto,<br>SST.,<br>M.Kom. |
| 2  | 1          | 2020-<br>07-07 | 2    | 08.45-<br>09.15 | 1     | Laboratorium<br>Komputer<br>dan Jaringan<br>1 | 1641720130 | Anggik<br>Ardianto | Pembelajaran<br>Pada Ujian<br>Online<br>Menggunakan<br>Forward<br>Chalining<br>Berdasarkan<br>Tingkat Kesulitan<br>Soal<br>Menggunakan<br>Metode Fuzzy<br>Tsukamoto | Budi<br>Harijanto,<br>ST.,<br>M.MKom.     | Usman<br>Nurhasan,<br>S.Kom., MT. | SISTEM<br>CERDAS       | Ariadi<br>Retno Ririd,<br>S.Kom.,<br>M.Kom. | Luqman<br>Affandi,<br>S.Kom.,<br>MMSI  |
| 3  | 1          | 2020-<br>07-07 | 3    | 09.30-<br>10.00 | 1     | Laboratorium<br>Komputer<br>dan Jaringan<br>1 | 1641720158 | Alief<br>Himawan   | SISTEM<br>INFORMASI<br>PERAMALAN<br>KETERSEDIAAN<br>STOK SUKU<br>CADANG<br>SEPEDA<br>MOTOR                                                                          | Deddy<br>Kusbianto<br>PA, Ir.,<br>M.Mkom. | Ekojono, ST.,<br>M.Kom.           | MULTIMEDIA<br>AND GAME | Dimas<br>Wahyu<br>Wibowo,<br>ST., MT.       | Usman<br>Nurhasan,<br>S.Kom., MT.      |

Gambar 6. 2 Sebagian Hasil Generate

Pada gambar 6.2 dapat diambil contoh pada kolom nomor 1, dimana Achmad Mahfud mengambil bidang *group* riset *Information System* dengan penguji 1 Rudy Ariyanto ST., M.Cs, dimana beliau berstatus PNS dan pada *group* riset major beliau yaitu *Information System*, dapat dilihat pada Gambar 6.2.

| No 🛛 | NIP                | NIDN       | Nama                      | Status | Golongan | Jabatan | Masa<br>Jabatan 🛛 | Major                 | 0 | Minor         | Total<br>Nilai |
|------|--------------------|------------|---------------------------|--------|----------|---------|-------------------|-----------------------|---|---------------|----------------|
| 29   | 197111101999031002 | 0010117109 | Rudy Ariyanto, ST., M.Cs. | PNS    | IIID     | LEKTOR  | 21                | INFORMATION<br>SYSTEM |   | SISTEM CERDAS | 33             |

## Gambar 6. 3 Contoh Data Dosen Penguji 1

Sedangkan pada penguji 2 yaitu Ridwan Rismanto, SST., M.Kom. beliau memiliki status PNS yang sama, dan pada *group* riset memiliki Major yang sama, namun pada golongan dosen beliau dibawah Rudy Ariyanto ST., M.Cs, jadi keputusan sistem memilih Ridwan Rismanto, SST., M.Kom. menjadi penguji 2, dapat dilihat pada Gambar 6.3.

| No 🗆 | NIP                | NIDN       | Nama                          | Status | Golongan | Jabatan | Masa<br>Jabatan | Major                 | Minor | Total<br>Nilai |
|------|--------------------|------------|-------------------------------|--------|----------|---------|-----------------|-----------------------|-------|----------------|
| 27   | 198603182012121001 | 0018038602 | Ridwan Rismanto, SST., M.Kom. | PNS    | IIIC     | LEKTOR  | 8               | INFORMATION<br>SYSTEM |       | 19             |

Gambar 6. 4 Contoh Data Dosen Penguji 2

## 6.2. Pembahasan

Pada hasil pengujian yang sudah dilakukan dapat diketahui bahwa akurasi dari hasil pengujian yaitu 100%, jadi metode *Rule based generator* ini sangat cocok untuk memecahkan studi kasus yang ada sekarang, yaitu penjadwalan D4 Jurusan Teknologi Informasi di Polinema, proses penjadwalan juga tidak memakan waktu yang lama dan sangat efisien, dimana sebelumnya penjadwalan masih dilakukan secara manual dan memakan waktu yang lama serta tenaga yang ekstra, dengan adanya aplikasi penjadwalan otomatis ini sangat dapat membantu panitia dalam melakukan penjadwalan.

Terdapat notifikasi bentrok ketika terdapat hari, sesi, dan ruang sama seperti pada Gambar 6.5 dan 6.6.

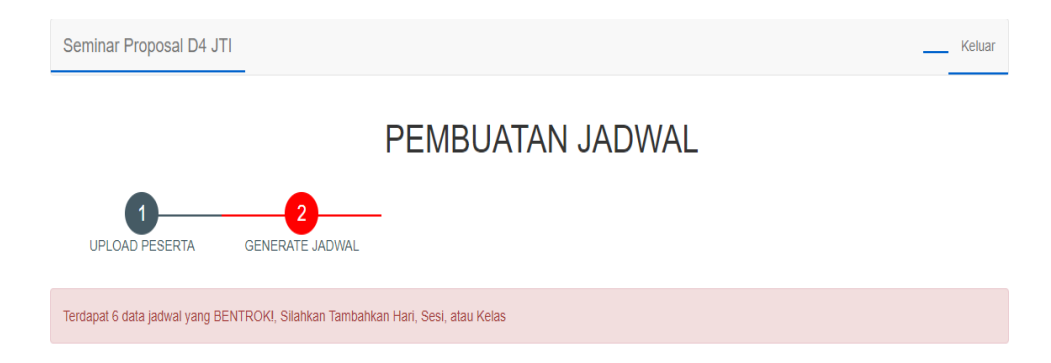

Gambar 6. 5 Contoh Notifikasi Bentrok 1

| 24 | 3 | 2020-<br>07-09 | 4 | 10.15-<br>10.45 | 2 | Laboratorium<br>Komputer<br>dan Jaringan<br>2 | 1741723014 | DICKY CIPTO<br>RAHARJO    | SISTEM<br>INFORMASI<br>PEMILIHAN<br>SISWA BARU<br>DARI<br>KELUARGA<br>TIDAK MAMPU<br>(STUDI KASUS<br>SMA NEGERI 1<br>SUMBERREJO)                           | Erfan<br>Rohadi, ST.,<br>M.Eng.,<br>Ph.D.   | Dwi<br>Puspitasari,<br>S.Kom.,<br>M.Kom. | MULTIMEDIA<br>AND GAME | Hendra<br>Pradibta,<br>SE., M.Sc.           | Septian<br>Enggar<br>Sukmana,<br>S.Pd., M.T             |
|----|---|----------------|---|-----------------|---|-----------------------------------------------|------------|---------------------------|----------------------------------------------------------------------------------------------------|---------------------------------------------|------------------------------------------|------------------------|---------------------------------------------|---------------------------------------------------------|
| 25 | 1 | 2020-<br>07-07 | 1 | 08.00-<br>08.30 | 1 | Laboratorium<br>Komputer<br>dan Jaringan<br>1 | 1641720098 | Afirsta Aliyana           | Peramalan<br>Produksi Kopi di<br>PT Margosuko<br>dengan Metode<br>OPELM                                                                                    | Ariadi Retno<br>Ririd,<br>S.Kom.,<br>M.Kom. | Indra<br>Dharma<br>Wijaya, ST.,<br>M.MT. | SISTEM<br>CERDAS       | Inggrid<br>Yanuar<br>Risca P,<br>SST        | Eka Larasati<br>Amalia,<br>S.ST., MT.                   |
| 26 | 1 | 2020-<br>07-07 | 2 | 08.45-09.15     | 1 | Laboratorium<br>Komputer<br>dan Jaringan<br>1 | 1641720030 | Anani Azania<br>Rhohilavy | MENDIAGNOSA<br>PENYAKIT<br>DIABETES<br>DENGAN CIRI<br>ÀI CIRI DAN<br>POLA HIDUP<br>PASIEN<br>BERBASIS<br>MOBILE<br>DENGA<br>METODE<br>HYBRID CASE<br>BASED | Ariadi Retno<br>Ririd,<br>S.Kom.,<br>M.Kom. | Indra<br>Dharma<br>Wijaya, ST.,<br>M.MT. | INFORMATION<br>SYSTEM  | Ahmadi<br>Yuli<br>Ananta,<br>ST., M.M.      | Rudy<br>Ariyanto,<br>ST., M.Cs.                         |
| 27 | 1 | 2020-<br>07-07 | 3 | 09.30-<br>10.00 | 1 | Laboratorium<br>Komputer<br>dan Jaringan<br>1 | 1641720179 | Nadya Fitrani<br>Adisty   | Sistem<br>Pengambilan<br>Keputusan<br>pembilihan dosen<br>pembilihan dosen<br>menggunakan<br>metode<br>SMARTER studi<br>kasus D4<br>Keperawatan            | Ariadi Retno<br>Ririd,<br>S.Kom.,<br>M.Kom. | Indra<br>Dharma<br>Wijaya, ST.,<br>M.MT. | SISTEM<br>CERDAS       | Bagas<br>Satya Dian<br>Nugraha,<br>ST., MT. | Diana<br>Mayangsari<br>Ramadhani,<br>SST<br>Act<br>Go t |

Gambar 6. 6 Contoh Notifikasi Bentrok 2

Jika terdapat kondisi bentrok, maka yang harus dilakukan admin adalah menambah sesi, hari atau ruang, sehingga tidak terjadi lagi jadwal bentrok.